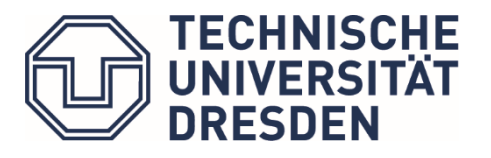

Studienorganisation Architektur

## Anmeldung zu Modulen und Lehrveranstaltungen

### Wann soll ich mich anmelden?

-Nur in einem bestimmten Anmeldungszeitraum kannst Du Dich an- oder abmelden!

# -Diese Fristen werden immer unter "Studium | News" auf der Fakultätswebseite bekannt gegeben: https://tu-dresden.de/bu/architektur/studium/news

Anmeldefristen für Prüfungen sind im Semesterablaufplan enthalten, den Link für diesen findest Du unter:

https://tu-dresden.de/bu/architektur/studium/lehrveranstaltungen)

## Wo kann ich mich anmelden?

-In selma  $\rightarrow$  unter Module/Lehrveranstaltungen.

(Links für Selma https://selma.tu-dresden.de/ )

-Nur wenn Du zum Semester zurück gemeldet bist und den Semesterbeitrag bezahlt hast, kannst Du Dich für Module und Lehrveranstaltungen anmelden

## Wie melde ich mich richtig an?

Nach folgenden 3 Schritten kannst du dich richtig anmelden.

√ Module anmelden

 $\checkmark$  Lehrveranstaltungen anmelden

√ Anmeldung überprüfen

|                    | waniphichibereich                                            |  |  |  |  |  |  |
|--------------------|--------------------------------------------------------------|--|--|--|--|--|--|
| st Du<br>nmelden!  |                                                              |  |  |  |  |  |  |
| Vor der Anmeldu    | ng zum 5. Hauptentwurf und seinem Teilbeleg muss eine        |  |  |  |  |  |  |
| Entscheidung get   | roffen werden: "Welchen der beiden angebotenen               |  |  |  |  |  |  |
| "Vertiefungsentw   | ürfe" möchte ich absolvieren?"                               |  |  |  |  |  |  |
| Der Wahlpflichtbe  | ereich ist dafür da, zu entscheiden bzw. festzulegen, ob der |  |  |  |  |  |  |
| Vertiefungsentwu   | rf Hochbau (mit dem Teilbeleg) oder der Vertiefungsentwurf   |  |  |  |  |  |  |
| Städtebau (mit de  | rm Teilbeleg) belegt werden.                                 |  |  |  |  |  |  |
| Erst nach dieser V | Vahl werden die Module im "Wahlpflichtbereich Projekte und   |  |  |  |  |  |  |
| Entwerfen" sichtb  | ar                                                           |  |  |  |  |  |  |

Module | Lehrveranstaltungen

Anmelden | Abmelden

Weitere Informationen:

Leitfaden zur Anmeldung zum 5. Hauptentwurf und seinen Teilbeleg [PDF] https://tu-dresden.de/bu/ressourcen/dateien/studienbuero/SELMA\_Anmeldung-Schwerpunkt-ARCH.pdf

#### 1. Module anmelden

Du musst Dich zuerst bei dem Modul anmelden und dann zu den einzelnen Lehrveranstaltungen, z.B. Vorlesungen und Übungen.

(Hinweis: Module fassen Lehrveranstaltungen und Prüfungen zusammen. Module sind an der grau-blau Unterlegung zu erkennen. Lehrveranstaltungen und Prüfungen haben einen weißen Hintergrund)

| Veranstaltung<br>Dozenten<br>Zeitraum<br>Anmidegruppe<br>Standort                                                 | Anmeld. bis<br>Anm.   Max.Teiln. | Mod   | ul             |                 |
|----------------------------------------------------------------------------------------------------|----------------------------------|-------|----------------|-----------------|
| > M1500-A5510 Planungs- und Baurecht (WiSe 2020/21)<br>N.N.                                                       | 27.01.2021 ANMELDEN              |       |                |                 |
| K1500-6551024 Frivates Fianungs- und Baulecht (4)                                                                 |                                  |       |                |                 |
| > K1500-A55102V Privates Planungs- und Baurecht (V)<br>Prof. Frank Weber<br>Do, 19. Nov. 2020 - Mi, 27. Jan. 2021 | 06.11.2020                       | die V | Veranstaltunge | n dieses Moduls |
|                                                                                                    | 34 -                             |       |                |                 |

→die richtige Module auswählen und auf ANMELDEN klicken

| Veranstaltung<br>Dozenten                                           |                                  |  |  |  |
|---------------------------------------------------------------------|----------------------------------|--|--|--|
| Zeitraum<br>Anmeldegruppe<br>Standort                               | Anmeld, bis<br>Anm.   Max.Teiln. |  |  |  |
| M1500-A5510 Planungs- und Baurecht (WISe 2020/21)<br>N.N.           | 27.01.2021 ANMELDEN              |  |  |  |
| K1500-A55102V Privates Planungs- und Baurecht (V)                   |                                  |  |  |  |
| K1500-A55102V Privates Planungs- und Baurecht (V) Prof. Frank Weber |                                  |  |  |  |
| Do, 19. Nov. 2020 - Mi, 27. Jan. 2021                               | 06.11.2020                       |  |  |  |

→ausgewählte Module überprüfen, dann auf WEITER klicken →Zum Ende bitte "Abschicken" nicht vergessen!!

| odulanmeldung                           |   | > Zurück | Bitte überprüfen Sie die an | igezeigten Anmeldungsdaten. Bestätigen Sie, um sich anzumelde | m.    |    |
|-----------------------------------------|---|----------|-----------------------------|---------------------------------------------------------------|-------|----|
| Nr. M1505-A3310                         |   |          |                             |                                                               |       |    |
| Name Innenarchitektur                   |   |          | Nr.                         | M1505-A3310                                                   |       | 1  |
| Studium Architektur Diplom (01.04.2019) |   |          | Name                        | Innenarchitektur                                              |       |    |
|                                         |   |          | Studium                     | Architektur Diplom (01.04.2019)                               |       | 1  |
| Nr. Name                                |   |          |                             |                                                               |       | _7 |
| M1505-A3310 > Innenarchitektur          | 1 |          | Nr.                         | Name                                                          | Datum |    |
|                                         |   |          | M1505-A3310                 | Innenarchitektur                                              |       |    |

#### 2. Lehrveranstaltungen anmelden

Wenn Du die Module richtig angemeldet hast, kannst Du Dich genau mit den gleichen 3 Schritten zu den Lehrveranstaltungen anmelden.

(Lehrveranstaltungen auswählen) ANMELDEN klicken  $\rightarrow$  (Informationen überprüfen) WEITER klicken  $\rightarrow$  "Abschicken" klicken

|                                                        |                    | Modulanmek  | dung                           | Stend  | 1 Dawns<br>Streichers (Ben Leider a | analana kara-darantara teratan Securitar da un cara | rometers |
|--------------------------------------------------------|--------------------|-------------|--------------------------------|--------|-------------------------------------|-----------------------------------------------------|----------|
| ranslanung<br>szenten<br>Urzaum                        |                    |             | MI 201-01100                   |        |                                     |                                                     |          |
| imeldegruppe                                           | Anmeld, bis        | Rane        | (marked) to date               |        | Nr.                                 | #1985-411-C                                         |          |
| andort                                                 | Anm.   Max. Teiln. | Suches      | Autobiene Elpione (01.04.2019) |        | Nome                                | humps and she had                                   |          |
| A1500-A5510 Planungs- und Baurecht (WiSe 2020/21)      | 27.01.2021         |             |                                |        | Stadium                             | Architektur Opfort (01.84.0010)                     |          |
| N.                                                     | ANMELDEN           | 18          | Name                           |        |                                     |                                                     |          |
| FOR AFFICIAL DAMAGE PLANTAGE AND DAMAGE AD             |                    | M1903 A3210 | > Energie total                |        | NC.                                 | Rame                                                | funin    |
| 500-A551024 Privates Planungs- und Baurecht (V)        |                    |             |                                |        | W1000-70080                         | Internarchitaktor                                   |          |
| (1500-A55102V Privates Planungs- und Baurecht (V)      |                    |             |                                | VALUE. |                                     |                                                     | _        |
| of, Frank Weber<br>a 19. Nov. 2020 - Mi. 27. Jan. 2021 | D6.11.2020         |             |                                |        |                                     |                                                     | 820010   |
|                                                        | 34 .               |             |                                |        |                                     |                                                     |          |
|                                                        |                    |             |                                |        |                                     |                                                     |          |
|                                                        |                    |             |                                |        |                                     |                                                     |          |

#### ×wählbare Veranstaltungen

Das Angebot an Wahlpflichtmodulen und Wahlmodulen kann jedes Semester verschieden sein. Unter dem Vorlesungsverzeichnis im SELMA kannst DU alle Angebote ansehen.

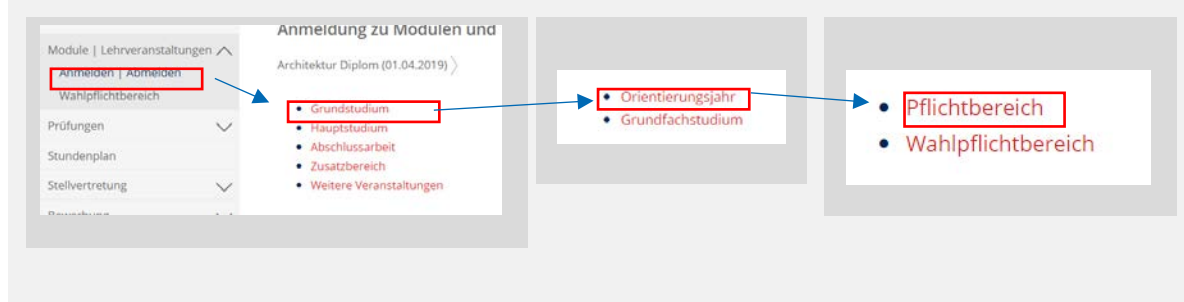

#### × Prioritäten

Für manche Lehrveranstaltungen musst Du eine Priorität auswählen,z.B. für Entwurfsthemen und für Kunstkurse.

Die Angebote werden "Anmeldegruppe" genannt. Du wählst einfach nach Deinem Interesse die angebotene Lehrveranstaltung in Deiner bevorzugten Reihenfolge.

Nach dem Ende der Anmeldefrist werden in SELMA die Auslosungen vorgenommen und Du wirst eine Nachricht erhalten, an welcher Lehrveranstaltung Du teilnehmen kannst.

Wenn Du nicht zufrieden bist mit der Auslosung, kannst Du dich abmelden und das Modul später absolvieren oder in der anschließenden Restplatzvergabe prüfen, ob in einer anderen Veranstaltung ein freier Platz verfügbar ist.

Bitte beachte, dass die Abmeldung von einer

Veranstaltung der Anmeldegruppe, alle

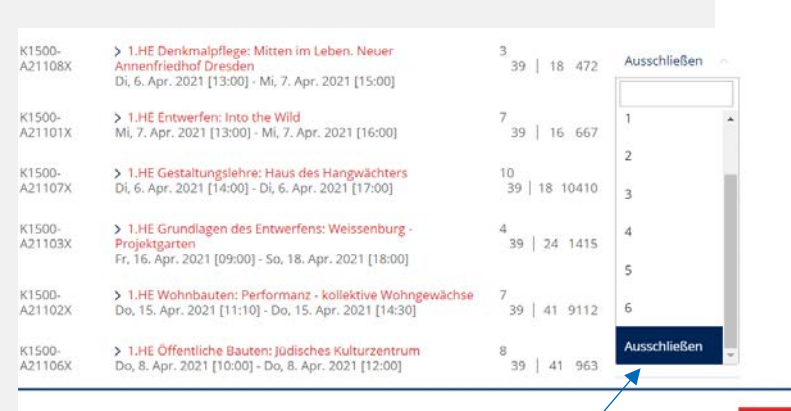

Priorität 1 = Lieblingsthema (1. Wunsch) Priorität 2 = Zweitwunsch keine Priorität (leer) = das ist mir egal ausschließen = wenn ich diesen Wunsch bekomme, dann will ich den Kurs gar nicht belegen

Anmeldungen dieser Anmeldegruppe rückgängig gemacht werden, auch solche, wo Du vielleicht einen Platz bekommen hat und solche, wo Du auf der Warteliste stehst.

#### 3. Anmeldungen überprüfen

Unter  $\rightarrow$  Module/ Lehrveranstaltungen  $\rightarrow$  Aktuelle Anmeldung

Kannst Du überprüfen, ob die Anmeldung schon akzeptiert wurde.

| Startseine<br>Module   Lehrveranstaltungen A<br>Anmelden   Abmelden<br>Wahlpflichtbereich                                                                                                    | Aktuelle Anmeldung<br>Angemeldete Mo<br>Noch nicht akzeptie                                                                                                    | m Moduldetails<br>dule und Lehrve<br>rte Anmeldungen                                                     | Veranstaltungsdetalls<br>eranstaltungen |                                                                                                    |
|----------------------------------------------------------------------------------------------------|----------------------------------------------------------------------------------------------------|----------------------------------------------------------------------------------------------------|-----------------------------------------|----------------------------------------------------------------------------------------------------|
| Stich nicht ausgesterte Annedium<br>Versionang<br>Darbar<br>Storkum<br>Die Start 1997 2 Hit Geschmalph<br>Die Start 2004 2 Hit Storkum spilt<br>Die Start 2004 2 Hit Storkum spilt<br>Die Start 2004 2 Hit Storkum spilt<br>Die Start 2004 2 Hit Storkum spilt<br>Die Start 2004 2 Hit Storkum spilt<br>Die Start 2004 2 Hit Storkum spilt<br>Die Start 2004 2 Hit Storkum spilt<br>Die Start 2 Hit Storkum spilt<br>Die Start 2 Hit Storkum spilt<br>Die Start 2 Hit Storkum spilt<br>Die Start 2 Hit Storkum spilt<br>Die Start 2 Hit Storkum spilt<br>Die Start 2 Hit Storkum spilt<br>Die Start 2 Hit Storkum spilt<br>Die Start 2 Hit Storkum spilt 2 Hit Storkum spilt<br>Die Start 2 Hit Storkum spilt 2 Hit Storkum spilt                                                                                                    | ger Mitten in Leken. Neuer<br>C. Clauda Marc, Dr. Ing. Alls Schleiker<br>ing<br>ger Vers Duest - En Avant Peur<br>C. Clauda Marc, Dr. Ing. Nils Schleiker<br>ing | Ann, Max Tello,<br>Benganavabil<br>conditi<br>11  4<br>Kinne<br>Präferenz<br>11  4<br>Kaine<br>Präferenz | ABURLISH                                | Noch nicht akzeptierte Anmeldungen befinden sich noch in<br>der "Warteposition". Zum angekündigten Termin erfolgt in<br>SELMA die Auslosung und dann wird die Anmeldung mit<br>einem konkreten Wunsch akzeptiert (bei Prioritäten) oder |
| Veranstaltung<br>2020au<br>2010au<br>2010au | Ennouri-<br>medichen<br>Haursteit DiplIng. Michael<br>I.g. Prof.DiplIng. Benedik Schulz<br>Fertlichen Bauten (V)<br>trick Gründet Prof. Dipl.<br>Herrike Schuper | Anm.   Max Telin.<br>Credits<br>56   56<br>67   .                                                        |                                         | akzeptiert, oder manchmal auch abgelehnt.                                                                                                    |